a..Open the URL Given below and Enter the Request number and Click in "Get Status"

URL-

http://mpenagarpalika.gov.in/irj/portal/anonymous?NavigationTarget=navurl://d131b5d5248788db 1f40fad516eea979

| Home     Businesses     Citizen Services     Tourists     Grievance     Cities     Login       Check Status       Check Status       Fields Marked with * are Mandatory Fields       Application number *       Ego00000377       Click in Get Status       Important Links       Manage Registration       Output                                                                                                    | Home     Businesses     Citizen Services     Tourists     Grievance     Cities     Login       Citizen Services > Services on Request     Citizen Services on Request     Image: Citizen Services on Request     Image: Citizen Services on Request       Check Status     Image: Citizen Services on Request     Image: Citizen Services on Request       Fields Marked with * are Mandatory Fields     Image: Citizen Services on Request       Application number *     Image: Source Status | Quick Links<br>Birth Registration<br>Death Registration<br>Marriage Registration |
|----------------------------------------------------------------------------------------------------|----------------------------------------------------------------------------------------------------|----------------------------------------------------------------------------------|
| Closen Services > Services ext Hequest > Status check and Payment(all Services on Request)  Check Status Fields Marked with * are Mandatory Fields Application number *  Coet Status  Coet Status  Coet  | Classific Status + Satisfies on Request + Status check and Payment(all Services on Request) Check Status Fields Marked with * are Mandatory Fields Application number * : 8000000377 Get Status Get Status                                                                                                    | Quick Links<br>Birth Registration<br>Death Registration<br>Marriage Registration |
| Check Status Fields Marked with * are Mandatory Fields Application number * Cert Status Cert Status Ce | Check Status I.Enter the Request Number Fields Application number * Get Status Get Status                                                                                                    | Quick Links<br>Birth Registration<br>Death Registration<br>Marriage Registration |
| 2. Click in Get Status<br>Madnya Pradesh Urban<br>development and Environment                                                                                                    |                                                                                                    |                                                                                  |
|                                                                                                    | 2. Click in Get Status                                                                                                    | Important Links<br>Madhya Pradesh Urban<br>development and Enviromen             |
|                                                                                                    |                                                                                                    | E-rendering<br>Simbasth Kumbh Mabananya                                          |
| E-ierdening<br>Sinhasti Kumbi Mabaparu                                                                                                    |                                                                                                    | Indian Railways                                                                  |
| E-lendering<br>Simhash Riumbh Mahaparvu<br>Indian Raiways                                                                                                    |                                                                                                    | Air India                                                                        |
| E-tendenng<br>Simhasth Kumbh Mahaparvi<br>Indian Ralways<br>Air India                                                                                                    |                                                                                                    | -                                                                                |

B. Click in the "Download Tree Cutting NOC" to download the Certificate.

85

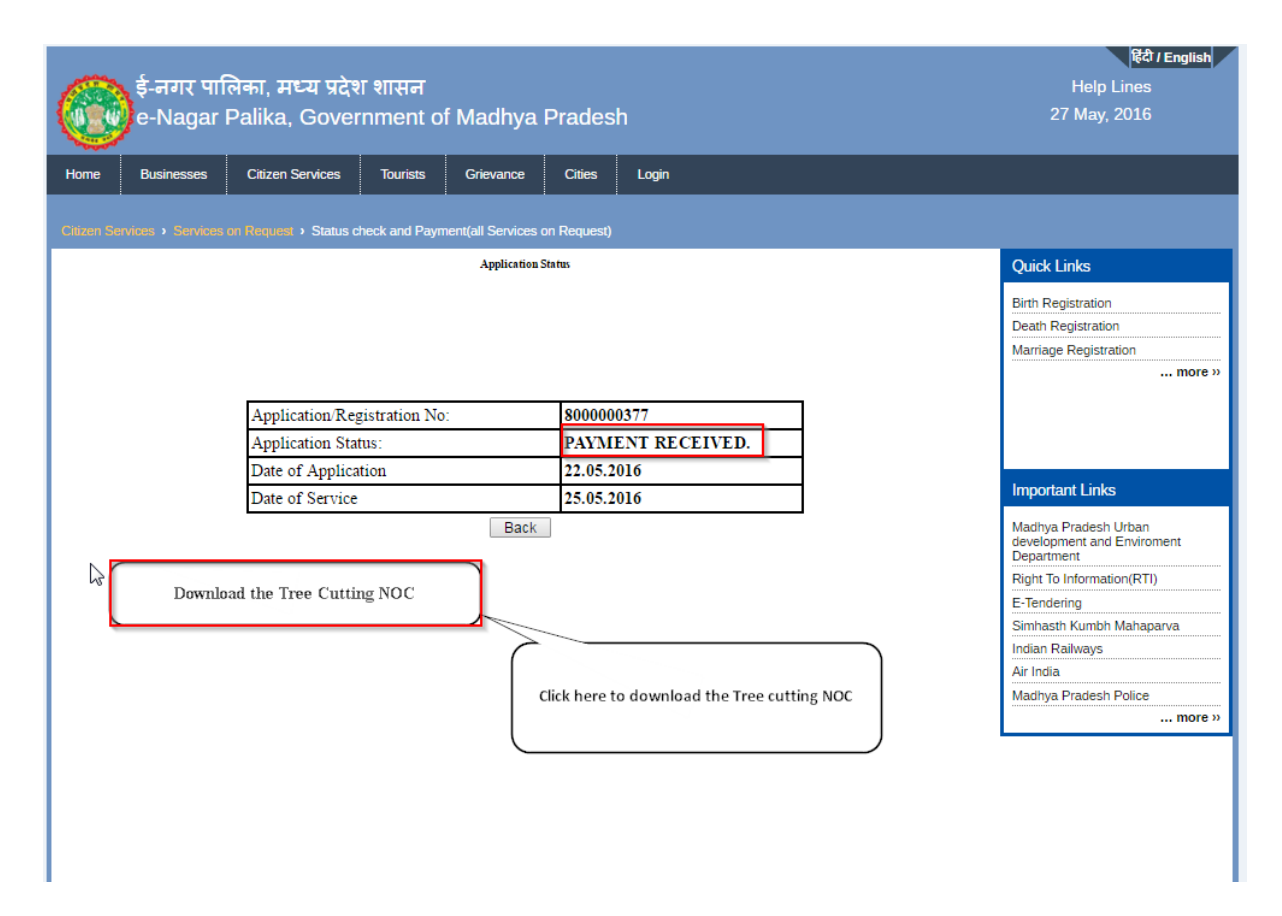

C. Tree Cutting NOC is down loaded and Certificate is shown like this.

| Public Works                     | and Parks Department                   |
|----------------------------------|----------------------------------------|
| Urban Administrat                | tion and Development Department        |
|                                  | Nagar Nigam                            |
| indore                           | nagarnigan                             |
| Type of NOC : Tree Cutting       | Service Require on Date : May 31, 2016 |
| NOC No. : 800000377              | Application Date : May 27, 2016        |
| Applicant Name : Ram Kumar Yadav |                                        |
| No of Trees : More than One      |                                        |
| Location of Tree Which Felling : |                                        |
| Ward Name Imli Bazar Ward        |                                        |
| Local Address 1 : Plot-16        |                                        |
| Local Address 2 : Sec-1          |                                        |
| Remarks:                         |                                        |
| Approved.                        |                                        |
| 5-meen tree                      |                                        |
| 6-Mango Tree                     |                                        |
| 7-Banana Tree                    |                                        |
|                                  |                                        |
|                                  | Approved by                            |
|                                  | Signature:                             |
|                                  | Date:                                  |